### **NQF BTEC Access Arrangements User Guide**

#### Introduction

Access Arrangements allow learners to achieve their full potential without changing the demands of the assessment i.e. reader or scribe. Access Arrangements are approved before an examination or assessment.

This guide will explain the process for applying for Access Arrangements for your learners' who may have a temporary or long term condition.

NQF BTEC Access Arrangements are requested through Edexcel online then click on the Access Arrangement tab.

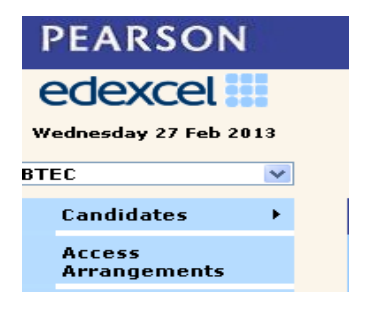

The first part of this guide will take you through making an application for a temporary condition and then the second part will take you through an application for a long-term condition.

#### Making an application for a learner with a 'Temporary' condition.

#### Step 1

Once you have logged on and have read the information on the home page please click on the Menu tab and select 'Create application'

| 📌 🏟 🕫          | Edexcel Online - Access Arra 🌔 Applica                                     | tions – Access Arr X                  | 🖞 • 🔊 - 🤅                              |
|----------------|----------------------------------------------------------------------------|---------------------------------------|----------------------------------------|
|                | edexcel Ster                                                               | nhane Lastname (System Administrator) | 1                                      |
|                | Home                                                                       | ase select a centre                   | ( <u>change</u>   <u>exit centre</u> ) |
|                | Access Arrangements<br>Manage series<br>Create Application<br>Applications | ss Arrangements Status: Please select | Search: X                              |
|                |                                                                            | Learner Name 👙 🛛 Exam seri            | es 🖕 Expiry date 👙 Status 👙 Appeal ;   |
| C<br>di<br>``( | lick on menu dro<br>own list and sele<br>Create Applicatio                 | pp<br>ect<br>on".                     | No records to view                     |

#### Step 2

Click on 'Create Application', which will then allow you to view a list of learners at your centre and you will be able to choose the learner you want.

| edexcel            | Stephane Lastname (System Administrator)                                                                                                    |
|--------------------|----------------------------------------------------------------------------------------------------|
| Menu 🔻             | Please select a centre ( <u>change</u>   <u>exit centre</u> )                                                                                                    |
| Learners           | Search: X                                                                                                    |
| List of learners   |                                                                                                    |
| First Name         | Unique learner No Date of birth From                                                                                                    |
| Last Name          | National Id To                                                                                                    |
| earner number      | Centre code                                                                                                    |
| Search by learner  | Image: Second Second |
| details then press |                                                                                                    |
| the enter key.     |                                                                                                    |
|                    |                                                                                                    |
| <u>د</u> Export    | re ∞ Page 1 of 1 ∞ ≥r 15 💌 View 1 - 4 of 4                                                                                                    |
|                    | Check the details of the<br>learner you wish to<br>apply for and click<br>apply.                                                                                                    |

#### Step 3

You will then need to choose the qualification you require from the drop-down menu.

|                                                      | edexcel III Ralph Lastname (System Administrator)                                          |                                                                   |                                            |                      |                                        |              |  |  |  |  |
|------------------------------------------------------|--------------------------------------------------------------------------------------------|-------------------------------------------------------------------|--------------------------------------------|----------------------|----------------------------------------|--------------|--|--|--|--|
|                                                      | Menu 🔻                                                                                     | Please select a cer                                               | ntre                                       |                      | ( <u>change</u>   <u>exit centre</u> ) |              |  |  |  |  |
|                                                      | Application for                                                                            | r                                                                 |                                            |                      |                                        |              |  |  |  |  |
|                                                      | Learner details                                                                            | Application details                                               | Access arrangements                        | Evidence of Need     | Diagnostic Report                      | Confirm      |  |  |  |  |
|                                                      | First Nan<br>Middle nan<br>Last Nan                                                        | ne:<br>ne:                                                        | Date of b<br>Learner num<br>Unique learner | irth:<br>ber:<br>No: |                                        |              |  |  |  |  |
| Select<br>appro<br>qualifi<br>(NQF<br>from t<br>down | Qualification<br>Application type<br>the<br>priate<br>cation<br>BTEC)<br>the drop<br>menu. | n*: BTEC Next Generation<br>Please select<br>BTEC Next Generation | N (BTEC NG)                                |                      | Cancel Save                            | & Close Next |  |  |  |  |

On this page you will also be able to select the application type and then click 'Next' to proceed to the next page. We have chosen temporary for this part of the guide, this is displayed on the image below.

| edexcel Ralph Lastname (System Administrator) |                        |                     |                  |                   |                       |  |  |  |  |
|-----------------------------------------------|------------------------|---------------------|------------------|-------------------|-----------------------|--|--|--|--|
| Menu 🔻                                        | Please select a cen    | tre                 |                  | (                 | change   exit centre) |  |  |  |  |
| Application for                               |                        |                     |                  |                   |                       |  |  |  |  |
| Learner details                               | Application details    | Access arrangements | Evidence of Need | Diagnostic Report | Confirm               |  |  |  |  |
| First Name                                    | 21                     | Date of b           | irth:            |                   |                       |  |  |  |  |
| Middle name                                   | 81                     | Learner num         | ber:             |                   |                       |  |  |  |  |
| Last Name                                     |                        | Unique learner      | No:              |                   |                       |  |  |  |  |
| Qualification"<br>Application type*           | * BTEC Next Generation | v                   |                  |                   |                       |  |  |  |  |
|                                               |                        |                     |                  | Cancel            | & Close Next          |  |  |  |  |
| Select applica<br>temporary" t<br>Next'.      | tion type<br>hen click |                     |                  |                   |                       |  |  |  |  |

#### Step 4

From here you can enter the start and end date for the arrangements and the date the problem began. Tick on the areas affected by the temporary condition, if the 'other' option is chosen you will need to enter the reason into the text box.

| marks here     | marks here on the bookmarks bar. Inport bookmarks now                                      |  |  |  |  |  |  |  |  |  |
|----------------|--------------------------------------------------------------------------------------------|--|--|--|--|--|--|--|--|--|
| ede            | Ralph Lastname (System Administrator)                                                      |  |  |  |  |  |  |  |  |  |
| Me             | U V Piease select a centre ( <u>cnange</u>   <u>exit centre</u> )                          |  |  |  |  |  |  |  |  |  |
| Appl           | ication for                                                                                |  |  |  |  |  |  |  |  |  |
| Select date's  | details Application details Access arrangements Evidence of Need Diagnostic Report Confirm |  |  |  |  |  |  |  |  |  |
| arrangement    | First Name: Date of birth:                                                                 |  |  |  |  |  |  |  |  |  |
| should heain   | Middle name: Learner number:                                                               |  |  |  |  |  |  |  |  |  |
| and and        | Last Name: Unique learner No:                                                              |  |  |  |  |  |  |  |  |  |
| anu enu.       | am series for 💿 On-demand                                                                  |  |  |  |  |  |  |  |  |  |
| Please note    | application*: O BTEC NG Jun 2013                                                           |  |  |  |  |  |  |  |  |  |
| ac this        | ment(s) start: 04 Mar 2013 arrangement(s) end date*:                                       |  |  |  |  |  |  |  |  |  |
|                | roblern/injury 22 Feb 2013                                                                 |  |  |  |  |  |  |  |  |  |
| application is | () affected by ₩ riting                                                                    |  |  |  |  |  |  |  |  |  |
| for on-demand  | Vision                                                                                     |  |  |  |  |  |  |  |  |  |
| test session   | Fatigue     Processing of answers                                                          |  |  |  |  |  |  |  |  |  |
| please only    | Other                                                                                      |  |  |  |  |  |  |  |  |  |
| select dates   | Previous Cancel Save & Close Next                                                          |  |  |  |  |  |  |  |  |  |
| which need to  |                                                                                            |  |  |  |  |  |  |  |  |  |
| he covered by  |                                                                                            |  |  |  |  |  |  |  |  |  |
| arrangement    |                                                                                            |  |  |  |  |  |  |  |  |  |
|                | After selecting areas                                                                      |  |  |  |  |  |  |  |  |  |
| applying for.  | affected by the                                                                            |  |  |  |  |  |  |  |  |  |
|                | condition. click 'Next'.                                                                   |  |  |  |  |  |  |  |  |  |
|                |                                                                                            |  |  |  |  |  |  |  |  |  |

#### Step 5

On this page you have the ability to quote the JCQ reference number, if you have already made an application on the JCQ access arrangement online tool. Once you have entered the reference number, you will then be taken to the confirmation page.

If you do not have a JCQ reference number, please follow the steps below and complete the application and submit.

| Application for            |                       |                               |                  |                   |           |  |  |  |
|----------------------------|-----------------------|-------------------------------|------------------|-------------------|-----------|--|--|--|
| Learner details            | Application details   | Access arrangements           | Evidence of Need | Diagnostic Report | Confirm   |  |  |  |
|                            |                       |                               |                  |                   |           |  |  |  |
| First Name:                |                       | Date of t                     | pirth:           |                   |           |  |  |  |
| Middle name:               | e: Learner number:    |                               |                  |                   |           |  |  |  |
| Last Name:                 |                       | Unique learne                 | r No:            |                   |           |  |  |  |
| Computer Reader/Hum        | nan Reader            |                               |                  |                   |           |  |  |  |
| Evidence of need           |                       |                               |                  |                   |           |  |  |  |
| Does the learner have a c  | urrent JCQ approval w | hich covers this access arran | gement request?  |                   |           |  |  |  |
| 💽 Yes 🔘 No                 |                       |                               |                  |                   |           |  |  |  |
| Please specify JCQ referen | nce number            |                               |                  |                   |           |  |  |  |
|                            | ]                     |                               |                  |                   |           |  |  |  |
| <b></b>                    |                       |                               |                  |                   |           |  |  |  |
|                            |                       |                               |                  |                   |           |  |  |  |
| Please enter JC            | .Q                    |                               | Previous         | Cancel            | e & Close |  |  |  |
| reference numb             | ber here              |                               |                  |                   |           |  |  |  |
| and click 'Next'           | ,                     |                               |                  |                   |           |  |  |  |
|                            |                       |                               | -                |                   |           |  |  |  |
|                            |                       |                               |                  |                   |           |  |  |  |

#### Step 6

On this page you can choose the Access Arrangement(s) you require for the learner.

| Menu 👻               | Please select a ce                                                                                                    | ntre                                                                                                    |                      | ( <u>change</u>   <u>exit centr</u> |  |  |  |  |  |
|----------------------|----------------------------------------------------------------------------------------------------|----------------------------------------------------------------------------------------------------|----------------------|-------------------------------------|--|--|--|--|--|
| pplication for       |                                                                                                    |                                                                                                    |                      |                                     |  |  |  |  |  |
| Learner details      | Application details                                                                                                    | Access arrangements                                                                                                    | Evidence of Need     | Diagnostic Report Confirm           |  |  |  |  |  |
| First Name:          |                                                                                                    | Date of bir                                                                                                    | rth:                 |                                     |  |  |  |  |  |
| Middle name:         |                                                                                                    | Learner number:                                                                                                    |                      |                                     |  |  |  |  |  |
| Last Name:           |                                                                                                    | Unique learner I                                                                                                    | No:                  |                                     |  |  |  |  |  |
| cess Arrangements*:  | Extra time     Computer Reader,     Scribe/Voice activ     Oral/Language mc     Sign language inte     Practical assistant     Alternative accom     Early Opening of P | 'Human Reader<br>ated software<br>difier<br>preter<br>modation away from the centre<br>apers                                      |                      |                                     |  |  |  |  |  |
| cess Arrangements*:  | Extra time     Computer Reader,     Scribe/Voice activ     Oral/Language me     Sign language inte     Practical assistant     Alternative accom     Early Opening of P | Human Reader<br>ated software<br>differ<br>rpreter<br>modation away from the centre<br>apers                                      | Previous             | Cancel Save & Close Next            |  |  |  |  |  |
| cess Arrangements*:  | Extra time     Computer Reader,     Scribe/Voice activ     Oral/Language ma     Sign language inte     Practical assistant     Alternative accom     Early Opening of P | Human Reader<br>sted software<br>differ<br>rpreter<br>modation away from the centre<br>apers<br>Select arrange                    | Previous<br>ement(s) | Cancel Save & Close Next            |  |  |  |  |  |
| ccess Arrangements*: | Extra time     Computer Reader,     Scribe/Voice activ     Oral/Language ma     Sign language the     Practical assistant     Alternative accom     Early Opening of P  | Human Reader<br>sted software<br>differ<br>rpreter<br>modation away from the centre<br>apers<br>Select arrange<br>from the list p | Previous<br>ement(s) | Cancel Save & Close Next            |  |  |  |  |  |

#### Step 7

You will be asked a series of question on this page, which you will need to answer and then click `Next'

| Application for       Diagnostic Report       Confirm         Last Name:       Unique learner No:       This section requyou to input the amount of extra time         Exidence of need       What is the maximum (%) amount of extra time required by the candidate?       This section requyou to input the amount of extra time required by the candidate?         So       Is the candidate a very slow typist when answering exam questions, i.e. when he/she is trying to think of what exactly to type, and the use of a word or receiver of them reads?       This section requyou to input the amount of extra time the learner in needs. Once this been entered the system will provide a set of question.         O res @ No       Is the candidate using a Braille or modified enlarged paper?       This section requyou to input the system will provide a set of question.         O res @ No       Dees the candidate have very substantially below average (69 or less) processing skills?       Please note any more than 25% extra time will require answerse all following questions.         O res @ No       Dees the candidate have a temporary injury?       No         O res @ No       Dees the candidate have a temporary injury?       In following questions.                                                                                                    | Menu 🔻                 | Please select a centre                     |                                          | (                              | <u>change   exit centre</u> | <u>e)</u>            |
|----------------------------------------------------------------------------------------------------|------------------------|--------------------------------------------|------------------------------------------|--------------------------------|-----------------------------|----------------------|
| Learner details       Application details       Access arrangements       Evidence of Need       Diagnostic Report       Confirm         Last Name:       Unique learner No:       This section requyou to input the amount of extra time required by the candidate?         Subscription       Subscription       Subscription       This section requyou to input the amount of extra time required by the candidate?         Subscription       Subscription       Subscription       This section requyou to input the amount of extra time the learner of the amount of extra time the learner of the system will prove a second to their needs?       This section requyou to input the amount of extra time the learner of the system will prove a set of question.         Yes<0       No         Is the candidate using a Braille or modified enlarged paper?       Yes<0 No         O Yes<0       No         Dees the candidate have every substantially below average (60 or less) processing skills?       Please note any more than 25% extra time will required answerse all following guestions.         O Yes<0       No         Dees the candidate have a medical condition/temporary injury?       No         O Yes<0       No         Dees the candidate have a medical condition/temporary injury?       Image: No         O Yes<0       No         Dees the candidate have a medical condition/temporary injury?       Image: No         O Yes<0       No <th>plication for</th> <th></th> <th></th> <th></th> <th></th> <th></th>                                                                                                    | plication for          |                                            |                                          |                                |                             |                      |
| Last Name:       Unique learner No:         Extra time         Extra time         Evidence of need         What is the maximum (%) amount of extra time required by the candidate?         50         50         50         50         50         50         50         50         50         51         52         54         55         56         57         58         59         50         50         50         51         52         53         54         54         55         56         55         56         56         56         56         56         57         58         50         56         57         58         56         56         56         57         58         58         59 <t< td=""><td>Learner details</td><td>Application details Access arra</td><td>ngements Evidence of Need</td><td>Diagnostic Report</td><td>Confirm</td><td>This section require</td></t<>                                                                                                    | Learner details        | Application details Access arra            | ngements Evidence of Need                | Diagnostic Report              | Confirm                     | This section require |
| Extra time       you to input the         Evidence of nead       what is the maximum (%) amount of extra time required by the candidate?       amount of extra         So       so       time the learner         so       so       needs. Once thi         been entered th       system will prova         Yes © No       set to candidate eligible for a reader but sitting a component testing reading?       system will prova         Yes © No       Is the candidate have endidate have endidate have endidate have endidate have endidate have endidate have a serious medical condition/temporary injury?       Please note any         Yes © No       Dees the candidate have a temporary injury?       Please note any         Yes © No       Dees the candidate have a temporary injury?       Yes © No         Dees the candidate have a temporary injury?       Yes © No       all following         Or yes © No       autorition/temporary injury?       Yes © No                                                                                                    | Last Name:             |                                            | Unique learner No:                       |                                |                             | This section require |
| Extra time         Evidence of need         What is the maximum (%) amount of extra time required by the candidate?         S0         S0         S0         S0         S0         S0         S1         S2         S2         S2         S0         S2         S2         S2         S2         S2         S3         S4         S4                                                                                                    |                        |                                            |                                          |                                |                             | you to input the     |
| Evidence of need       annount of extra time         What is the maximum (%) amount of extra time required by the candidate?       time the learner         S0       is the candidate a very slow typist when answering exam questions, i.e. when he/she is trying to think of what exactly to type, and the use of a word       time the learner         No       is the candidate eligible for a reader but sitting a component testing reading?       is the candidate eligible for a reader but sitting a component testing reading?       is she candidate using a Braille or modified enlarged paper?       is the candidate have using a Braille or modified enlarged paper?       is the candidate have nultiple physical disabilities?       is she candidate have very substantially below average (69 or less) processing skills?       Please note any         Yes <in> No       No       Does the candidate have a serious medical condition/temporary injury?       is she candidate have a temporary injury?       Please note any         Yes<in> No       No       Does the candidate have a temporary injury?       in the candidate have a temporary injury?         Yes<in> No       No       Does the candidate have a temporary injury?       in the candidate have a temporary injury?         Yes<in> No       No       Does the candidate have a medical condition/temporary injury?       in the candidate have a temporary injury?       in the candidate have a medical condition/temporary injury?         Yes       No       No       No       No       No</in></in></in></in>                                                                                                    | Extra time             |                                            |                                          |                                |                             | amount of oxtra      |
| What is the maximum (%) amount of extra time required by the candidate?       time the learner         80       is the candidate a vary slow typist when answering exam questions, i.e. when he/she is trying to think of what exactly to type, and the use of a word       time the learner         80       is the candidate a vary slow typist when answering exam questions, i.e. when he/she is trying to think of what exactly to type, and the use of a word       time the learner         97 Yes © No       is the candidate eligible for a reader but sitting a component testing reading?       yes © No         15 the candidate using a Braille or modified enlarged paper?       a set of question         0 Yes © No       Does the candidate have multiple physical disabilities?       Please note any         0 Yes © No       Does the candidate have very substantially below average (69 or less) processing skills?       Please note any         0 Yes © No       Does the candidate have a serious medical condition/temporary injury?       extra time will         0 Yes © No       Does the candidate have a medical condition/temporary injury?       extra time will         0 Yes © No       Does the candidate have a medical condition/temporary injury?       extra time will         0 Yes © No       Does the candidate have a medical condition/temporary injury?       extra time will         0 Yes © No       Does the candidate have a medical condition/temporary injury?       extra time will         0 Yes © No                                                                                                    | Evidence of need       |                                            |                                          |                                |                             |                      |
| 50       needs. Once this         1s the candidate a very slow typist when answering exam questions, i.e. when he/she is trying to think of what exactly to type, and the use of a word       needs. Once this         0 Yes @ No       No       State candidate using a Braille or modified enlarged paper?       needs. Once this         0 Yes @ No       State candidate using a Braille or modified enlarged paper?       a set of question         0 Yes @ No       Does the candidate have multiple physical disabilities?       Please note any         0 Yes @ No       Does the candidate have very substantially below average (69 or less) processing skills?       Please note any         0 Yes @ No       Does the candidate have a serious medical condition/temporary injury?       Yes @ No         0 Yes @ No       Does the candidate have a temporary injury?       Yes @ No         0 Yes @ No       Does the candidate have a temporary injury?       Yes @ No         0 Yes @ No       Does the candidate have a temporary injury?       Yes @ No         0 Yes @ No       Does the candidate have a medical condition/temporary injury?       Yes @ No         0 Yes @ No       Does the candidate have a medical condition/temporary injury?       Yes @ No         0 Yes @ No       No       Does the candidate have a medical condition/temporary injury?       If following guestions.                                                                                                    | ∉hat is the maximum    | (%) amount of extra time required by the   | e candidate?                             |                                |                             | time the learner     |
| Intereds. Once this system will prove a set of question of a word been entered the system will prove a set of question of a word processing skills?<br>Yes © No<br>Yes © No                                                                                                    | 50                     |                                            |                                          |                                |                             | poods Opeo this ha   |
| processor is thus appropriate to their needs?       been entered the system will provide to their needs?         pression No       been entered the system will provide the system will provide a set of question?         pression No       a set of question?         pression No       a set of question?         pression No       Please note any         press No       Please note any         press No       more than 25%         press No       extra time will         press No       presses note any         press No       more than 25%         press No       extra time will         press No       all following         press No       all following         press the candidate have a medical condition/temporary injury?       press No                                                                                                    | Is the candidate a ver | y slow typist when answering exam quest    | ions, i.e. when he/she is trying to thir | k of what exactly to type, and | d the use of a word         | needs. Once this he  |
| Yes       No         Sthe candidate ligible for a reader but sitting a component testing reading?       system will prova         Yes       No         Sthe candidate using a Braille or modified enlarged paper?       a set of question         Yes       No         Does the candidate have multiple physical disabilities?       Please note any         Yes       No         Does the candidate have rery substantially below average (69 or less) processing skills?       more than 25%         Yes       No         Does the candidate have a serious medical condition/temporary injury?       extra time will         Yes       No         Does the candidate have a medical condition/temporary injury?       all following         Yes       No         Does the candidate have a medical condition/temporary injury?       all following         Yes       No                                                                                                    | processor is thus appr | opriate to their needs?                    |                                          |                                |                             | been entered the     |
| S the candidate eligible for a reader but sitting a component testing reading?       System Will prove a set of question         Yes       No         S the candidate using a Braille or modified enlarged paper?       a set of question         Yes       No         Does the candidate have multiple physical disabilities?       Please note any         Yes       No         Does the candidate have rery substantially below average (69 or less) processing skills?       Please note any         Yes       No         Does the candidate have a serious medical condition/temporary injury?       extra time will         Yes       No         Does the candidate have a medical condition/temporary injury?       all following         Yes       No         Does the candidate have a medical condition/temporary injury?       all following         Yes       No                                                                                                    | 🔾 Yes 💽 No             |                                            |                                          |                                |                             | system will provide  |
| Its is not condition to the condition/temporary injury?       a set of question         Its is the candidate have a medical condition/temporary injury?       a set of question         Its is the candidate have a medical condition/temporary injury?       Please note any         Its is the candidate have a medical condition/temporary injury?       Please note any         Its is the candidate have a medical condition/temporary injury?       Please note any         Its is the candidate have a medical condition/temporary injury?       Please note any         Its is the candidate have a medical condition/temporary injury?       Please note any         Its is the candidate have a medical condition/temporary injury?       Please note any         Its is the candidate have a medical condition/temporary injury?       Please note any         Its is the candidate have a medical condition/temporary injury?       Please note any         Its is the candidate have a medical condition/temporary injury?       Please note any         Its is the candidate have a medical condition/temporary injury?       Please note any         Its is the candidate have a medical condition/temporary injury?       Please note any         Its is the candidate have a medical condition/temporary injury?       Please note any         Its is the candidate have a medical condition/temporary injury?       Please note any         Its is the candidate have a medical condition/temporary injury?       Pleas                                                                                                    | S the candidate eligib | le for a reader but sitting a component te | sting reading?                           |                                |                             | system win provide   |
| Yes       No         Does the candidate have multiple physical disabilities?       Please note any more than 25%         Yes       No         Does the candidate have very substantially below average (69 or less) processing skills?       Please note any more than 25%         Ores       No         Does the candidate have a serious medical condition/temporary injury?       extra time will         Yes       No         Does the candidate have a temporary injury?       all following guestions.         Yes       No                                                                                                    | is the candidate using | a Braille or modified eplaned paper?       |                                          |                                |                             | a set of questions.  |
| Opes the candidate have multiple physical disabilities?       Please note any         Yes       No         Opes the candidate have very substantially below average (69 or less) processing skills?       Please note any         Yes       No         Does the candidate have a serious medical condition/temporary injury?       extra time will         Yes       No         Does the candidate have a temporary injury?       require answers         all following       guestions.                                                                                                    | 🔿 Yes 💿 No             | a branno er friedrige entarges papert      |                                          |                                |                             |                      |
| Yes       No         Does the candidate have a serious medical condition/temporary injury?       more than 25%         Yes       No         Does the candidate have a serious medical condition/temporary injury?       extra time will         Yes       No         Does the candidate have a medical condition/temporary injury?       all following         Otes the candidate have a medical condition/temporary injury?       auestions.                                                                                                    | Does the candidate ha  | ve multiple physical disabilities?         |                                          |                                |                             | Dianan nata anythin  |
| Does the candidate have very substantially below average (69 or less) processing skills?       more than 25%         Or yes       No         Does the candidate have a serious medical condition/temporary injury?       extra time will         Yes       No         Or yes       No         Does the candidate have a temporary injury?       require answers         All following       all following         Or yes       No                                                                                                    | 🔿 Yes 💿 No             |                                            |                                          |                                |                             | Please note anythin  |
| Yes       No         Does the candidate have a serious medical condition/temporary injury?       extra time will         Yes       No         Does the candidate have a temporary injury?       require answers         Yes       No         Does the candidate have a medical condition/temporary injury?       all following         Does the candidate have a medical condition/temporary injury?       auestions.                                                                                                    | Does the candidate ha  | ve very substantially below average (69    | or less) processing skills?              |                                |                             | more than 25%        |
| Does the candidate have a serious medical condition/temporary injury?       EXTRA TIME WIII         Yes       No         Does the candidate have a temporary injury?       require answers         all following         Does the candidate have a medical condition/temporary injury?       all following         Objects the candidate have a medical condition/temporary injury?       auestions.                                                                                                    | 🔵 Yes 💿 No             |                                            |                                          |                                |                             |                      |
| Yes       No         Orest the candidate have a temporary injury?       require answers         Yes       No         Does the candidate have a medical condition/temporary injury?       all following         Yes       No         Yes       No                                                                                                    | Does the candidate ha  | ve a serious medical condition/temporary   | injury?                                  |                                |                             | extra time will      |
| Opes the candidate have a temporary injury?     If could be candidate have a temporary injury?       @ Yas     No       Does the candidate have a medical condition/temporary injury?     all following       @ Yas     No                                                                                                    | 🔵 Yes 💽 No             |                                            |                                          |                                |                             | require answers to   |
| Does the candidate have a medical condition/temporary injury?           Ves         No           All FOILOWING           auestions.                                                                                                    | Does the candidate ha  | ve a temporary injury?                     |                                          |                                |                             |                      |
| Ves the cannot be the cannot be the condition of the condition of the cond | 💌 res 🤍 No             | us a medical condition/temperativ injury?  |                                          |                                |                             | all following        |
|                                                                                                    | Yes O No               | ve a mealear condition/temporary http://   |                                          |                                |                             | auestions.           |
| Is the candidate using a word processor?                                                                                                    | Is the candidate using | a word processor?                          |                                          |                                |                             | 94666767767          |

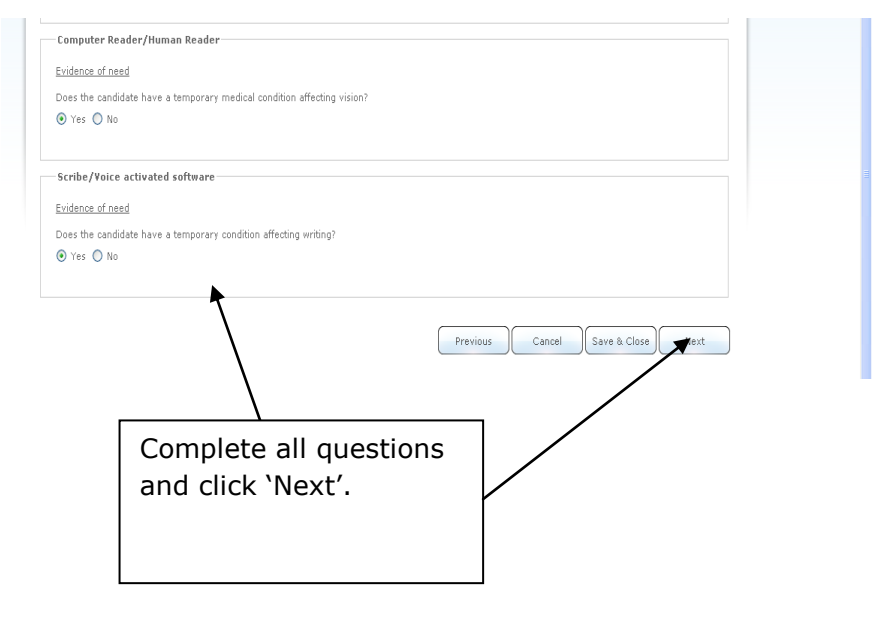

#### Step 8

Here you will be able to see all the learner details and arrangements you have applied for.

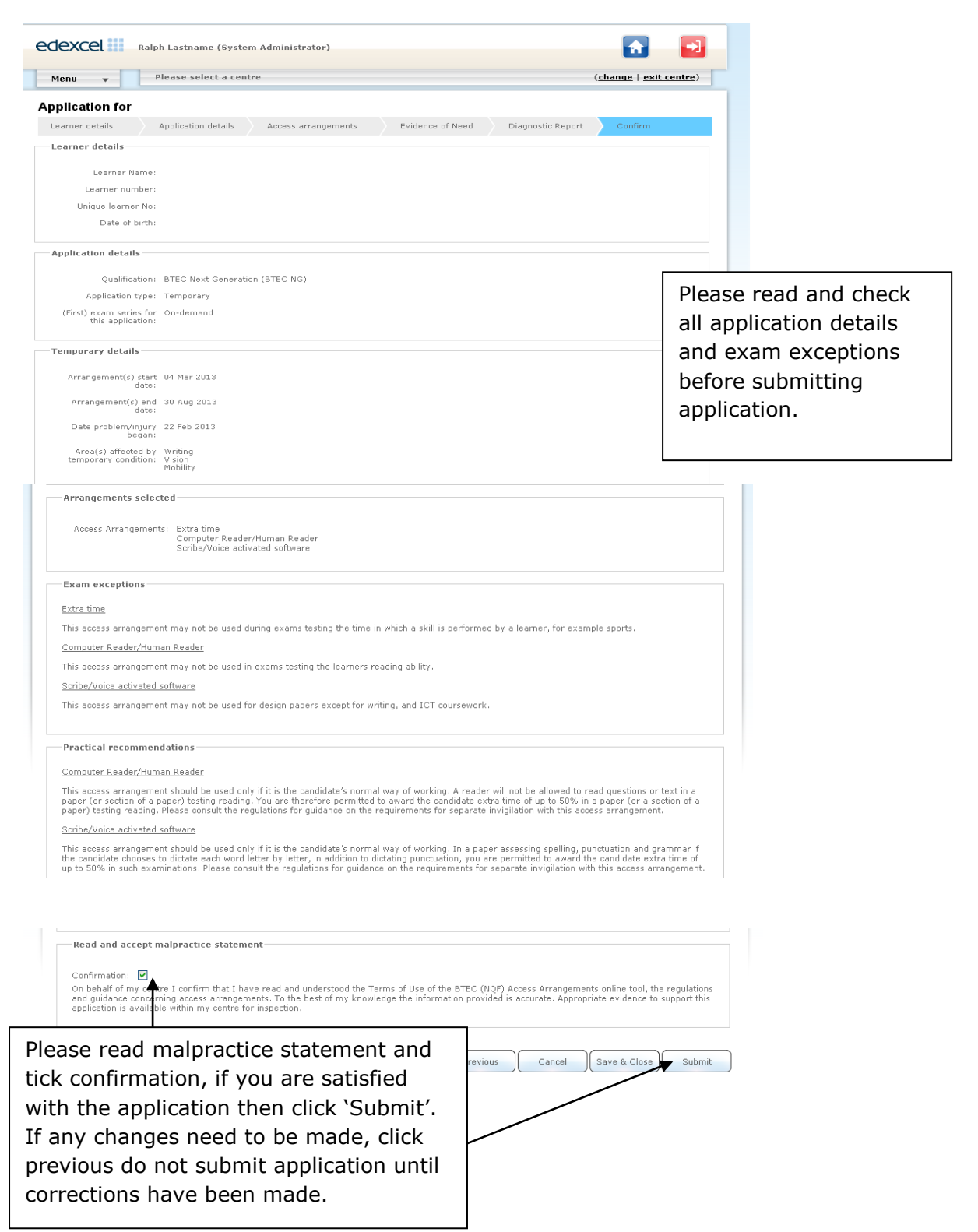

#### Step 9

Once your application has been submitted it will automatically be set to 'Pending'. The Special Requirements Team will review all applications. Please be advised that an automated email will be sent once the application has been approved. You may also receive an email requesting further evidence to support your application, which will need to be sent to <u>Access.Arrangements@pearson.com</u>

| our bookmarks here on the bookmarks bar. Import bookmarks now                                                                                                    |                                                                                                    |
|----------------------------------------------------------------------------------------------------|----------------------------------------------------------------------------------------------------|
| edexcel                                                                                                    | tor) 🔂 🔁                                                                                                    |
| Menu 👻 Please select a centre                                                                                                    | ( <u>change</u>   <u>exit centre</u> )                                                                                                    |
| Application Pending<br>Your request for access arrangement(s) is pending processing. You<br>appropriate, in accordance with the regulations. Please note that Pe<br>request. | u do not need to take any further action. We will now review your application where<br>earson reserves the right to review and if necessary amend any outcome resulting from your |
| Please be advised, all NQF BT<br>Arrangement applications will<br>"Pending" status you do not r<br>take any further action unless<br>requested. You should receive           | EC Access<br>be set to<br>need to<br>s<br>e an                                                                                                    |

update email once the application has been reviewed.

#### Making an application for a learner with a 'Long term' condition

Please note that before making an application for Access Arrangements for a long-term condition you will need to input a 'Specialist Teacher'.

| Home                           | ele   |
|--------------------------------|-------|
| Access Arrangements            |       |
| Specialist teachers            |       |
| Access Arrangements            | ces   |
| Create Application             | with  |
| Applications                   | the   |
| Reports<br>Applications report | r res |

#### Step 1

Once you have logged on and have read the information on the home page please click on the Menu tab and select 'Create Application'

|                | edexcel testi                                                                                                    | 3209 test18209 (Centre Administrator)                                                                                                    |  |  |  |  |  |
|----------------|----------------------------------------------------------------------------------------------------|----------------------------------------------------------------------------------------------------|--|--|--|--|--|
|                | Home                                                                                                    | ntre: 18209 18209 - ORIEL A¥ENUE                                                                                                    |  |  |  |  |  |
|                | Access Arrangements                                                                                                    |                                                                                                    |  |  |  |  |  |
| Click on menu  | Applications                                                                                                    |                                                                                                    |  |  |  |  |  |
| drop down list | Reports<br>Applications report                                                                                                    | EC Access Arrangements online tool.                                                                                                    |  |  |  |  |  |
| and select     | r access at                                                                                                    | arners with special educational needs, disabilities or temporary injuries.<br>rangement application(s) for NQF BTEC a status of <b>"Pending"</b> will be displayed. You do not need to take any further action, but |  |  |  |  |  |
| "Create        | menu 🔺 mail updat                                                                                                    | e once the application has been reviewed.                                                                                                    |  |  |  |  |  |
| Application"   | Please Note:<br>To receive email notifications it is your responsibility as a centre to ensure that the contact details provided on Edexcel Online are up to date. Centre details can<br>be checked and amended using the "My Account" option on Edexcel Online. |                                                                                                    |  |  |  |  |  |
|                |                                                                                                    |                                                                                                    |  |  |  |  |  |

#### Step 2

Click on 'Create Application', which will then allow you to view a list of learners at your centre and you will be able to choose your learner.

|           | edexcel         | test18209    | test18209 (Cent | re Administrator | r)    |          |                                          |                              | Ŕ             | -                                               |                                              |  |
|-----------|-----------------|--------------|-----------------|------------------|-------|----------|------------------------------------------|------------------------------|---------------|-------------------------------------------------|----------------------------------------------|--|
|           | Menu 🔻          | Centre       | : 18209 18209 1 | 8209 - ORIEL AVI | ENUE  |          |                                          |                              |               |                                                 |                                              |  |
| Soarch by | earners         |              |                 |                  |       |          |                                          | Search:                      |               | x                                               |                                              |  |
| Search by | ist of learners |              |                 |                  |       |          |                                          |                              |               |                                                 |                                              |  |
| details   | .eamer number   |              |                 | Centre code      |       |          |                                          |                              |               |                                                 |                                              |  |
| then      | bearner No. 🌲   | First Name 🚔 | Middle name ≑   | Last Name 👙      | DOB ≑ | Gender ≑ | National Id $\ensuremath{\hat{\varphi}}$ | $\mathbf{ULN}\ \diamondsuit$ | Centre code a |                                                 |                                              |  |
| press the |                 |              |                 |                  |       |          |                                          |                              |               | Apply                                           |                                              |  |
| enter kev | -               |              |                 |                  |       |          |                                          |                              |               | Apply                                           |                                              |  |
|           | -               |              |                 |                  |       |          |                                          |                              |               | Apply                                           |                                              |  |
|           |                 |              |                 |                  |       |          |                                          |                              |               | Apply                                           |                                              |  |
|           |                 |              |                 |                  |       |          |                                          |                              |               | Apply                                           |                                              |  |
|           |                 |              |                 |                  |       |          |                                          |                              |               | Check th<br>the learn<br>wish to a<br>and click | e details of<br>er you<br>pply for<br>apply. |  |

#### Step 3

Please select the appropriate qualification i.e. NQF BTEC and select your application type as 'long-term' and click 'Next'.

| Pielia V          | Centre: 18209 1820                               | 09 18209 - ORIEL AVENUE |                  |                   |              |
|-------------------|--------------------------------------------------|-------------------------|------------------|-------------------|--------------|
| Application for   |                                                  |                         |                  |                   |              |
| Learner details   | Application details                              | Access arrangements     | Evidence of Need | Diagnostic Report | Confirm      |
| First Name        | :                                                | Date of bir             | th:              |                   |              |
| Middle name       | :                                                | Learner numb            | er:              |                   |              |
| Last Name         | :                                                | Unique learner          | No:              |                   |              |
| Qualification*    | NQF BTEC                                         | ×                       |                  |                   |              |
| Application type* | <ul> <li>Temporary</li> <li>Long-term</li> </ul> |                         |                  |                   |              |
|                   |                                                  |                         |                  | Cancel            | & Close Next |
|                   |                                                  |                         |                  |                   |              |

#### Step 4

Please select the exam series or on-demand and click 'Next'.

| Menu 🔻                  | Please select a centre |                     |                  |                   | ( <u>change</u>   <u>exit centre</u> |
|-------------------------|------------------------|---------------------|------------------|-------------------|--------------------------------------|
| Application for         |                        |                     |                  |                   |                                      |
| Learner details         | Application details    | Access arrangements | Evidence of Need | Diagnostic Report | Confirm                              |
| First Name:             |                        | Date of b           | irth:            |                   |                                      |
| Middle name:            |                        | Learner num         | ber:             |                   |                                      |
| Last Name:              |                        | Unique learner      | No:              |                   |                                      |
| (First) exam series for | ⊙ On-demand            |                     |                  |                   |                                      |
| this application*:      | O BTEC NG Jun 2013     |                     | Previous         | Cancel            | ve & Close Next                      |

#### Step 5

On this page you can choose the Access Arrangement(s) you require for the learner.

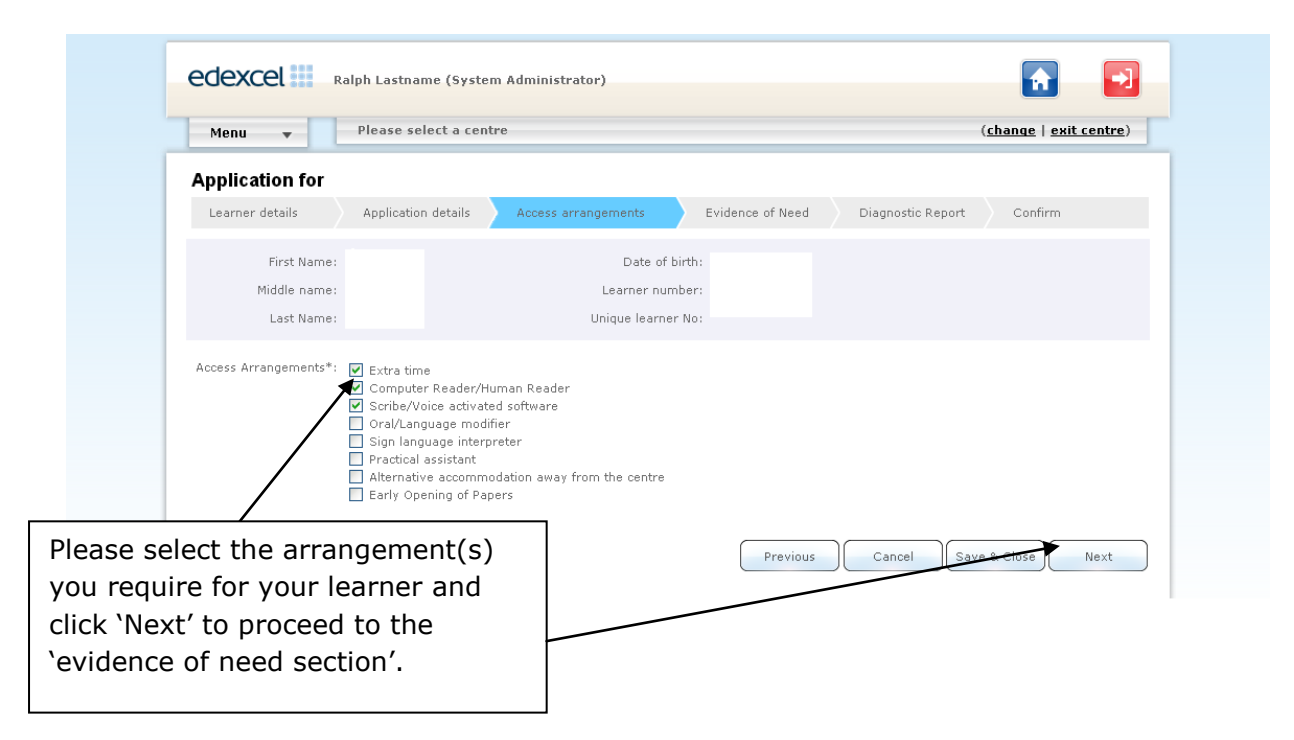

#### Step 6

On this page you have the ability to quote the JCQ reference number, if you have already made an application on the JCQ access arrangement online tool. Once you have entered the reference number, you will then be taken to the confirmation page.

If you do not have a JCQ reference number, please follow the steps below and complete the application and submit.

| Application for                                                                                     |                         |                                 |                  |                   |                |
|----------------------------------------------------------------------------------------------------|-------------------------|---------------------------------|------------------|-------------------|----------------|
| Learner details                                                                                     | Application details     | Access arrangements             | Evidence of Need | Diagnostic Report | Confirm        |
| First Name:                                                                                         |                         | Date of b                       | irth:            |                   |                |
| Middle name:                                                                                        |                         | Learner num                     | ber:             |                   |                |
| Last Name:                                                                                          |                         | Unique learner                  | No:              |                   |                |
| Computer Reader/H<br>Evidence of need<br>Does the learner have<br>Yes No<br>Please specify JCQ refe | uman Reader             | which covers this access arranç | jement request?  |                   |                |
| Please enter J<br>reference nun<br>and click 'Nex                                                   | ICQ<br>nber here<br>t'. |                                 | Previous         | Cancel Sav        | e & Close Next |

#### Step 7

Please enter the amount of extra time the learner requires in the section below. If the amount required is more than 25%, the system will introduce a set of questions based on the evidence of need. Please answer all the questions in this section.

| Menu 🔻 Pleas                     | se select a centre                                             | ( <u>change</u>   <u>exit centre</u> )                  |
|----------------------------------|----------------------------------------------------------------|---------------------------------------------------------|
| pplication for                   |                                                                |                                                         |
| Learner details Appli            | ication details Access arrangements Evidence of                | Need Diagnostic Report Confirm                          |
| Last Name:                       | Unique learner No:                                             |                                                         |
| Extra time                       |                                                                |                                                         |
| Evidence of need                 |                                                                |                                                         |
| What is the maximum (%) and      | ount of extra time required by the candidate?                  |                                                         |
| 50                               | sant of extra time required by the canaladce:                  |                                                         |
| Is the candidate a very slow ty  | nist when answering exam questions, i.e. when he/she is trying | to think of what exactly to type, and the use of a word |
| processor is thus appropriate t  | to their needs?                                                |                                                         |
| Ves No                           | reader but sitting a component testing reading?                |                                                         |
| Yes O No                         | eader bat sitting a component testing reading:                 |                                                         |
| Is the candidate using a Braille | e or modified enlarged paper?                                  |                                                         |
| 🔿 Yes 🔘 No                       |                                                                |                                                         |
| Does the candidate have multip   | ple physical disabilities?                                     |                                                         |
| Does the candidate have very     | substantially below average (69 or less) processing skills?    |                                                         |
| 🔿 Yes 🔘 No                       |                                                                |                                                         |
| Does the candidate have a ser    | ious medical condition/temporary injury?                       |                                                         |
| Yes No                           |                                                                |                                                         |
| Yes     No                       | nporary injury:                                                |                                                         |
| Does the candidate have a me     | dical condition/temporary injury?                              |                                                         |
| 🔘 Yes 🔘 No                       |                                                                |                                                         |
| Is the candidate using a word p  | processor?                                                     |                                                         |
| 0 103 0 110                      |                                                                |                                                         |
| Computer Reader/Human Re         | ader                                                           |                                                         |
| vidence of need                  |                                                                |                                                         |
| Does the candidate have a temp   | orary medical condition affecting vision?                      |                                                         |
| 🔵 Yes 🔘 No                       |                                                                |                                                         |
|                                  |                                                                |                                                         |
| Scribe/Voice activated softw     | vare                                                           |                                                         |
| Evidence of need                 |                                                                |                                                         |
| Does the candidate have a temp   | orary condition affecting writing?                             |                                                         |
| Yes () No                        |                                                                |                                                         |
|                                  |                                                                |                                                         |
|                                  |                                                                |                                                         |
|                                  | Prev                                                           | Calicei Save & Close Next                               |
|                                  | $\setminus$                                                    |                                                         |
|                                  | <b>N</b>                                                       | /                                                       |
|                                  |                                                                |                                                         |
|                                  | Complete all question                                          | ns                                                      |

#### Step 8

The validation section will require you to enter standardised scores for the learner. An assessment should have been carried by a specialist assessor confirming a learning difficulty. To qualify for an Access Arrangement i.e. reader/scribe the learner must have standardised scores of 84 or below.

| Menu        | -              | Centre: 18209 182     | 09 18209 - ORIEL AVENUE        |                     |                   |               |            |
|-------------|----------------|-----------------------|--------------------------------|---------------------|-------------------|---------------|------------|
| Applicatio  | n for          |                       |                                |                     |                   |               |            |
| Learner det | ails           | Application details   | Access arrangements            | Evidence of Need    | Diagnostic Report | Confirm       |            |
| F           | st Name:       |                       | Date o                         | birth:              |                   |               |            |
| Mid         | lle name:      |                       | Learner n                      | mber:               |                   |               |            |
| L           | st Name:       |                       | Unique learr                   | er No:              |                   |               |            |
| Asse        | sed by*: ]     | oe Smith              | ~                              |                     |                   | Please selec  | t th       |
| Assessm     | nt date*:      | lease select          |                                |                     |                   | name of you   | ır.        |
|             |                |                       |                                |                     |                   |               | וג<br>1 גו |
| - Computer  | Reader/Hun     | nan Reader            |                                |                     |                   | assessor an   | a tr       |
| What is the | candidate's re | ading accuracy scor   | e? (standardised score)        |                     |                   | date of the   |            |
|             |                |                       |                                |                     |                   | assessment    | (th        |
| What is the | candidate's re | ading comprehensio    | on score? (standardised score) |                     |                   | assessment    |            |
|             |                |                       |                                |                     |                   | which provi   | des        |
| What is the | candidate's re | ading speed score?    | (standardised score)           |                     |                   | standardica   | ас5<br>А   |
|             |                |                       |                                |                     |                   | stanuaruise   | u          |
|             | ce activate    | l software            |                                |                     |                   | scores- plea  | ise        |
|             |                |                       |                                |                     |                   | refer to poir | nt 5       |
| What is the | candidate's sp | elling standardised s | core?                          |                     |                   | using the     |            |
|             |                |                       |                                |                     |                   | calendar to   | ol.        |
| Is the cand | date's handwr  | iting illegible?      |                                |                     |                   |               |            |
| O Yes O     | No             |                       |                                |                     | L                 |               |            |
| Is the cand | late's writing | incomprehensible?     |                                |                     |                   |               |            |
| Is the cand | date's handwr  | itina speed (words pe | er minute) below the average r | ange for their age? |                   |               |            |
| O Yes O     | No             |                       |                                |                     |                   |               |            |
|             |                |                       | -                              |                     |                   |               |            |
|             |                | <b>ح</b>              | $\mathbf{i}$                   | Previous Cancel     | Save & Close      | Next          |            |
|             |                |                       | $\mathbf{n}$                   |                     |                   | 1             |            |
|             |                |                       | $\backslash$                   |                     | /                 |               |            |
|             | Similar        | r to tho o            | vtra tima cod                  | ion plaaca          | $\neg$            |               |            |
| 1           | Sillia         |                       |                                |                     |                   |               |            |
|             | answe          | r all the e           | evidence of ne                 | ed question         | s 🖌               |               |            |
| - I ·       | or voi         | ir other a            | rrangements.                   | Once                |                   |               |            |
|             | - /            |                       | · <b>J</b> · · ·               |                     |                   |               |            |

#### ALWAYS LEARNING

# PEARSON

#### Step 9

At the confirmation stage please check all the details are correct in the application. If all the details are correct, please tick the confirmation box (shown below) to accept the malpractice statement. Please click on the submit tab on the right hand side.

| dexcel III Ralph Lastname (System Administrator)                                                                                                    |                              |                     |
|----------------------------------------------------------------------------------------------------|------------------------------|---------------------|
| Menu v Please select a centre (change                                                                                                    | exit centre)                 |                     |
| pplication for                                                                                                    |                              |                     |
| Learner details Application details Access arrangements Evidence of Need Diagnostic Report                                                                                                    | irm                          |                     |
| Learner details                                                                                                    |                              |                     |
| Learner Name:                                                                                                    |                              |                     |
| Learner number:                                                                                                    |                              |                     |
| Unique learner No:                                                                                                    |                              |                     |
| Date of birth:                                                                                                    |                              |                     |
| Application details                                                                                                    |                              |                     |
| Qualification:                                                                                                    |                              |                     |
| Application type:                                                                                                    |                              |                     |
| (First) exam series for<br>this application:                                                                                                    |                              |                     |
| Temporary details                                                                                                    |                              |                     |
| Arrangement(s) start                                                                                                    |                              |                     |
| uave:<br>Arrangement(s) end<br>dete:                                                                                                    |                              |                     |
| oue.<br>Date problem/injury                                                                                                    |                              |                     |
| began:<br>Area(s) afferted by                                                                                                    | Please                       | e read and check    |
| temporary condition:                                                                                                    | all ap                       | plication details   |
| Arrangements selected                                                                                                    | and e                        | ,<br>xam excentions |
| Access Arrangements:                                                                                                    | bofor                        |                     |
| ······································                                                                                                    | Delore                       | submitting          |
|                                                                                                    | applic                       | ation.              |
| Exam exceptions                                                                                                    |                              |                     |
| <u>extra time</u><br>This access arrangement may not be used during exams testing the time in which a skill is performed by a learner. for example sports,                                                                                                    |                              |                     |
| Computer Reader/Human Reader                                                                                                    |                              |                     |
| This access arrangement may not be used in exams testing the learners reading ability.                                                                                                    |                              |                     |
| Scribe/Voice activated software                                                                                                    |                              |                     |
| This access arrangement may not be used for design papers except for writing, and ICT coursework.                                                                                                    |                              |                     |
| Practical recommendations                                                                                                    |                              |                     |
| Computer Reader/Human Reader                                                                                                    |                              |                     |
| This access arrangement should be used only if it is the candidate's normal way of working. A reader will not be allowed to read questions o<br>paper (or section of a paper) testing reading. You are therefore permitted to award the candidate extra time of up to 50% in a paper (or a s   | or text in a<br>section of a |                     |
| paper) testing reading. Please consult the regulations for guidance on the requirements for separate invigilation with this access arrangeme<br>Social Moice activated coftware                                                                                                    | nt.                          |                     |
| aurior voice autivated software<br>This access arrangement should be used only if it is the candidate's normal way of working. In a paper assessing spelling, nunctuation and i                                                                                                    | grammar if                   |                     |
| the candidate chooses to dictate each word letter by letter, in addition to dictating punctuation, you are permitted to award the candidate ex<br>up to 50% in such examinations. Please consult the regulations for guidance on the requirements for separate invigilation with this access a | tra time of<br>rrangement.   |                     |
| - Extra time                                                                                                    |                              |                     |
| Evidence of need                                                                                                    |                              |                     |
| What is the maximum (%) amount of extra time required by the candidate?                                                                                                    |                              |                     |
|                                                                                                    |                              |                     |
| Computer Reader/Human Reader                                                                                                    |                              |                     |
| Evidence of need                                                                                                    |                              |                     |
| Does the candidate have a temporary medical condition affecting vision?                                                                                                    |                              |                     |
|                                                                                                    |                              |                     |
| Scribe/Voice activated software                                                                                                    |                              |                     |
| Evidence of need                                                                                                    |                              |                     |
| Does the candidate have a temporary condition affecting writing?                                                                                                    |                              |                     |

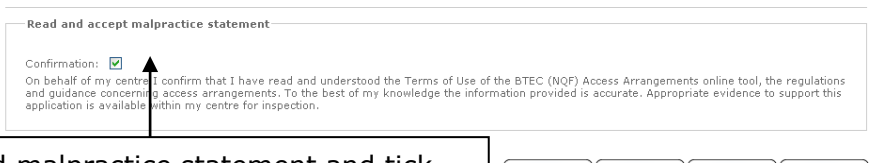

Please read malpractice statement and tick confirmation, if you are satisfied with the application 'Submit'. If any changes need to be made, click previous and do not submit application until corrections have been made.

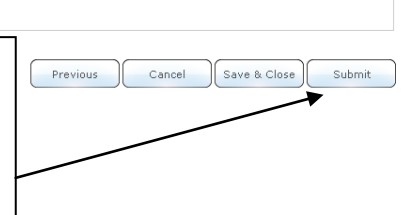

#### Step 10

Once your application has been submitted it will automatically be set to 'Pending'. The Special Requirements Team will review all applications. Please be advised that an automated email will be sent once application has been approved. You may also receive an email requesting for further evidence to support your application, which will need to be sent to <u>Access.Arrangements@pearson.com</u>

| sur bookmarks here on the bookmarks bar. Inport bookmarks now                                                                                                    |                                                                                            |
|----------------------------------------------------------------------------------------------------|--------------------------------------------------------------------------------------------|
| edexcel III Ralph Lastname (System Administrator)                                                                                                    | <b>A</b>                                                                                   |
| Menu v Please select a centre                                                                                                    | ( <u>change</u>   <u>exit centre</u> )                                                     |
| Application Pending                                                                                                    |                                                                                            |
| Your request for access arrangement(s) is pending processing. You do not need to take any further action. We appropriate, in accerdance with the regulations. Please note that Pearson reserves the right to review and if n request. | e will now review your application where<br>ecessary amend any outcome resulting from your |
| Please be advised, all NQF BTEC Access                                                                                                    |                                                                                            |
| Arrangement applications will be set to                                                                                                    |                                                                                            |
| "Pending" status. You do not need to take                                                                                                    |                                                                                            |
| any further action unless requested. You                                                                                                    |                                                                                            |
| should receive an update email once the                                                                                                    |                                                                                            |
| application has been reviewed.                                                                                                    |                                                                                            |